## PRESENTATION DE L'ACTIVITE « VIEST » **DE « COURS EN LIGNE »**? Exemple : Exercices notés: formes et sources d'énergie Le titre du test sur lequel il faut cliquer 🛿 7. Formes et sources d'énergie 🗲 pour accéder au test. Un test peut contenir QCM, réponse courte, vrai ou faux... Révisions: L'énergie et ses conversions Accueil 🕨 Mes cours 🕨 Révisions: l'énergie et ses conversions 🕨 Exercices notés: formes et sources d'énergie 🕨 7. Formes et sources d'énergie Question 1 NAVIGATION DU TEST Quelles formes peut prendre l'énergie? Past encore 2 3 Veuillez choisir au moins une réponse : répondu Mécanique Noté sur 6,00 Terminer le test... Artificielle La question VP Marquer la question Thermique Chimique Le test est composé de 3 questions. Page suivante Pour revenir sur une question Cliquer sur « Page suivante » pour je clique sur son numéro. passer à la question suivante. Vous avez répondu à toutes les questions, cliquer sur : Terminer le test... Révisions: L'énergie et ses conversions Accueil >> Mes cours >> Révisions: l'énergie et ses conversions >> Exercices notés: formes et sources d'énergie >> 7. Formes et sources d'énergie >> Résumé de la tentative NAVIGATION DU TEST 7. Formes et sources d'énergie 1 2 3 Résumé de la tentative Terminer le test État Libellé de la question Réponse enregistrée 1 2 Réponse enregistrée Réponse enregistrée Si vous n'êtes pas sûr(e) de vos réponses, vous avez la possibilité d'ouvrir à nouveau le test et de modifier les réponses. Retour à la tentative envoyée avant vendredi 29 mai 2020, 11:33. Vous validez votre test, la fenêtre « confirmation » ci-dessous s'ouvre et Tout envoyer et terminer cliquer sur « tout envoyer et terminer » XI Confirmation Une fois la tentative envoyée, vous n'aurez plus la possibilité de modifier vos réponses pour cette tentative. Annuler Tout envoyer et terminer

## Votre test est automatiquement corrigé et noté :

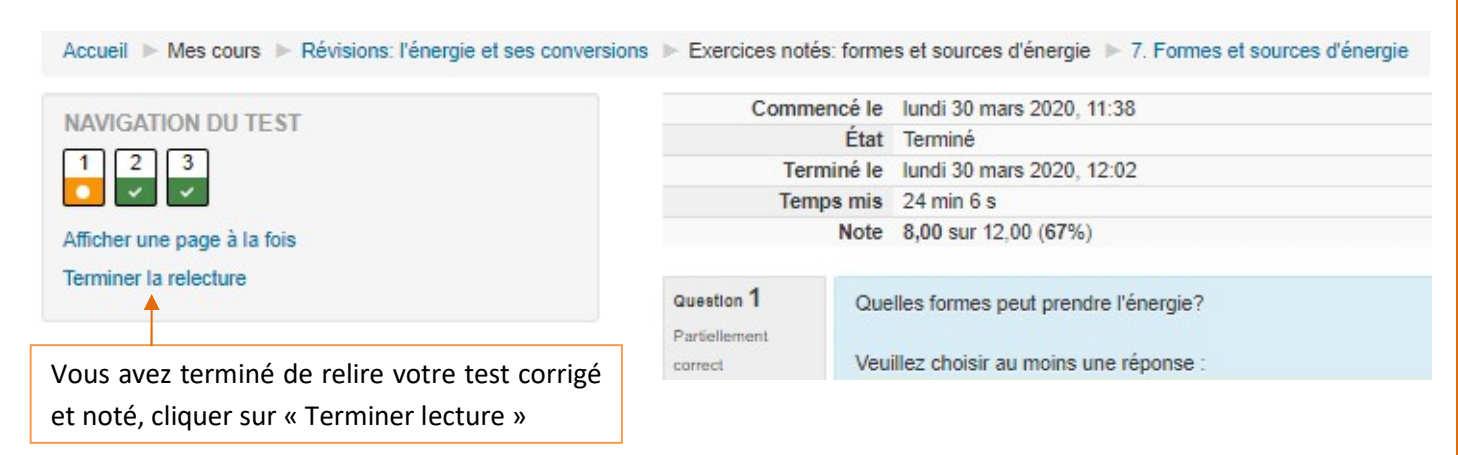

## 7. Formes et sources d'énergie

Tentatives autorisées : 2

Ce test est ouvert depuis dimanche 29 mars 2020, 11:33

Ce test sera fermé le vendredi 29 mai 2020, 11:33

Méthode d'évaluation : Note la plus haute

## Résumé de vos tentatives précédentes

| ( | rentative | Etat                                                 |                                                                       | Note / 12,00 | Relecture |
|---|-----------|------------------------------------------------------|-----------------------------------------------------------------------|--------------|-----------|
|   | 1         | <b>Terminé</b><br>Remis dimanche 29 mars 2020, 22:07 | L'enseignant dans les paramètres du test, vous a donné la possibilité | 10,00        | Relecture |
|   | 2         | Terminé<br>Remis lundi 30 mars 2020, 12:02           | d'effectuer 2 fois ce test.                                           | 8,00         | Relecture |

Votre note finale pour ce test est 10,00/12,00.

Aucune autre tentative n'est autorisée

La note plus haute est choisie.

Retour au cours

Cliquer sur « Retour au cours » pour revenir au sommaire du cours.